MDS Plot: the two groups are separated well at dim 1

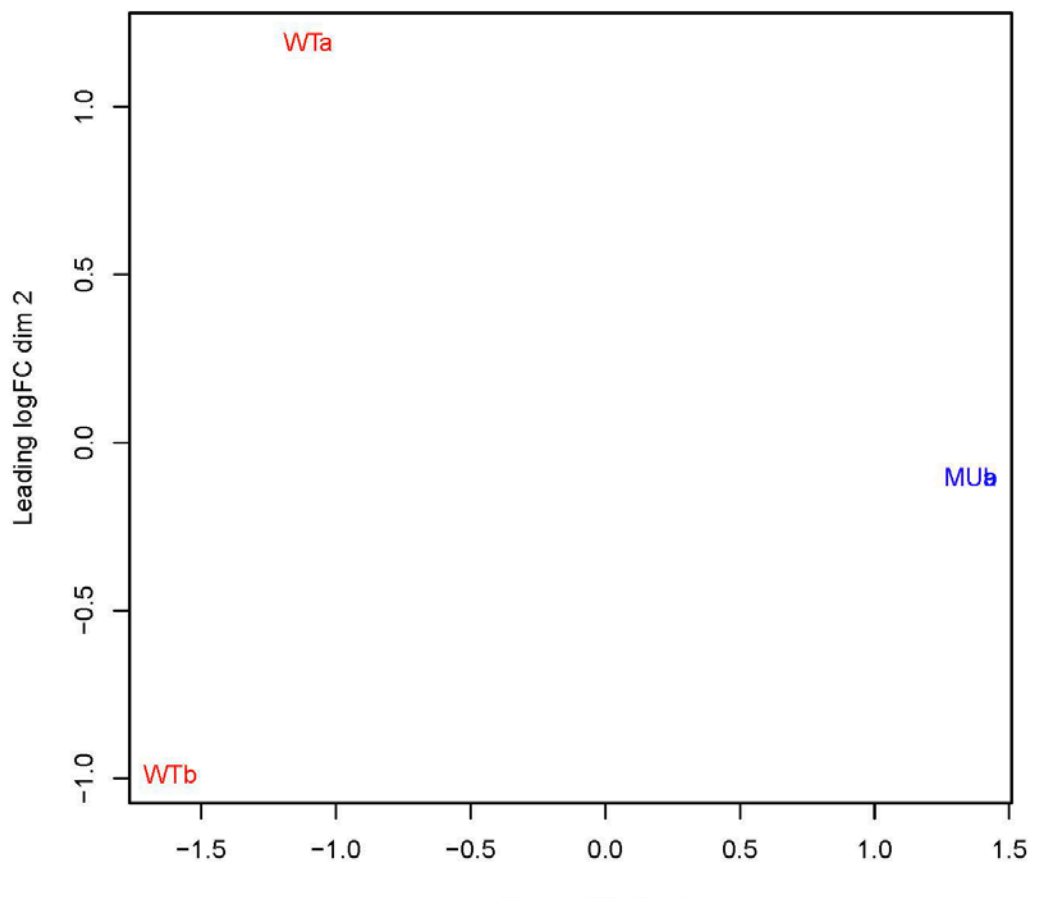

Leading logFC dim 1

# Continue exercise 2 Using EdgeR for DE gene detection

RNA-seq workflow:

http://cbsu.tc.cornell.edu/lab/userguide.aspx

```
library("edgeR")
```

```
x <- read.delim("edgeR_count.xls", row.names='Gene')</pre>
```

```
x \leftarrow round(x, 0)
```

```
group <- factor(c(1,1,1,2,2,2,3,3,3))</pre>
```

```
y <- DGEList(counts=x,group=group)</pre>
```

# only keep genes with cpm value greater than 1 in at least 3 samples

```
keep <-rowSums(cpm(y)>=1) >=3
```

y<-y[keep,]

```
y <- calcNormFactors(y)</pre>
```

```
design<-model.matrix(~0+group)</pre>
```

```
y <- estimateGLMCommonDisp(y,design)</pre>
```

```
y <- estimateGLMTrendedDisp(y,design)</pre>
```

```
y <- estimateGLMTagwiseDisp(y,design)</pre>
```

fit<-glmFit(y,design)

### To compare 2 vs 1

```
Irt.2v1<-glmLRT(fit,contrast=c(1,-1,0))
top2v1 <- topTags(Irt.2v1, n=2000)
write.table(top2v1, "diff2-1.txt", sep="\t")</pre>
```

### To compare 3 vs 1

Irt.3v1<-glmLRT(fit,contrast=c(1,0,-1))
top3v1 <- topTags(Irt.3v1, n=2000)
write.table(top3v1, "diff3-1.txt", sep="\t")</pre>

### To compare 3 vs 2

```
Irt.3vs2<-glmLRT(fit,contrast=c(0,-1,1))
top3v2 <- topTags(Irt.3v2, n=2000)
write.table(top3v2, "diff3-2.txt", sep="\t")</pre>
```

Irt.2v1<-glmLRT(fit,contrast=c(1,-1,0))</pre>

Use makeContrast:

Irt.2v1<-glmLRT(fit, contrast=makeContrasts(Drug.1h-Drug.0h))

Use makeContrast in multi-factor analysi:

Irt.2v1<-glmLRT(fit, contrast=makeContrasts((Drug.1h-Drug.0h)-(Placebo.1h-Placebo.0h)))

## **Connection between RNA-seq results and Biology**

- RNA-seq results showed that ~300 genes were differentially expressed between condition A and B;
- What to do next?

Public and Commercial Resources of Pathway/Function analysis

• Public resource:

DAVID Bioinformatics Resources
 (<u>http://david.abcc.ncifcrf.gov/</u>)

- Commercial Resource:
  - BLAST2GO: Bioinformatics Facility has license

– Ingenuity:

(License information

http://www.biotech.cornell.edu/node/137)

## What is Gene Ontology -1 How to describe the function of a gene?

### Gene description line

| GRMZM2G002950 | Putative leucine-rich repeat receptor-like protein kinase family protein |
|---------------|--------------------------------------------------------------------------|
| GRMZM2G006470 | Uncharacterized protein                                                  |
| GRMZM2G014376 | Shikimate dehydrogenase; Uncharacterized protein                         |
| GRMZM2G015238 | Prolyl endopeptidase                                                     |
| GRMZM2G022283 | Uncharacterized protein                                                  |

- Pathway (KEGG)
- Controlled vocabulary (Gene Ontology)

## What is Gene Ontology -1 How to describe the function of a gene?

- Gene description line
- Pathway (KEGG)
- Controlled vocabulary (Gene Ontology)

| GRMZM5G888620 | GO:0003674 |
|---------------|------------|
| GRMZM5G888620 | GO:0008150 |
| GRMZM5G888620 | GO:0008152 |
| GRMZM5G888620 | GO:0016757 |
| GRMZM5G888620 | GO:0016758 |
| GRMZM2G133073 | GO:0003674 |
| GRMZM2G133073 | GO:0016746 |

## How to Get Gene Ontology Data (1)

Publicly available Reference genome

Ensembl BioMart: <a href="http://www.ensembl.org">http://www.ensembl.org</a>

| C <mark>l</mark> Ensembl   | AST/BLAT   BioMart   Tools   Downloads   Help & Do                                                                                                    | <ul> <li>New</li> <li>Count</li> <li>Results</li> </ul>                              | /BLAT   BioMart   Tools   Downloads   Help & Documentation                                                                                                    | Blog   Mirrors 🛃 • Search all species.                                                                                                    |
|----------------------------|----------------------------------------------------------------------------------------------------|--------------------------------------------------------------------------------------|----------------------------------------------------------------------------------------------------|----------------------------------------------------------------------------------------------------|
| New Count Resu             |                                                                                                    | Dataset<br>Gorilla genes (gorGor3.1)                                                 | Ensembl<br>Gene ID<br>Transcript ID                                                                                                    | <ul> <li>Associated Gene Name</li> <li>Associated Gene Source</li> </ul>                                                                                                    |
| Dataset<br>[None selected] | - CHOOSE DATABASE - ▼     - CHOOSE DATABASE -     Ensembl Genes 87     Mouse strains 87     Ensembl Variation 87     Ensembl Regulation 87     Vega 67 | Filters [None selected] Attributes Gene ID GO Term Accession Dataset [None Selected] | <ul> <li>Protein ID</li> <li>Exon ID</li> <li>Description</li> <li>Chromosome/scaffold name</li> <li>Gene Start (bp)</li> <li>Gene End (bp)</li> <li>Strand</li> <li>Band</li> <li>Transcript Start (bp)</li> <li>Transcript End (bp)</li> <li>Transcription Start Site (TSS)</li> <li>Transcript length (including UTRs and CDS)</li> </ul> | <ul> <li>Associated Transcript Name</li> <li>Associated Transcript Source</li> <li>Transcript count</li> <li>% GC content</li> <li>Gene type</li> <li>Transcript type</li> <li>Source (gene)</li> <li>Source (transcript)</li> <li>Status (gene)</li> <li>Status (transcript)</li> <li>Version (gene)</li> <li>Version (transcript)</li> </ul> |
|                            |                                                                                                    |                                                                                      | <ul> <li>■ EXTERNAL:</li> <li>GO</li> <li>✓ GO Term Accession</li> <li>□ GO Term Name</li> <li>□ GO Term Definition</li> </ul>                                                                                                    | GO Term Evidence Code                                                                                                    |

## How to Get Gene Ontology Data (2)

### Your own reference genome

### BLAST2GO on BioHPC Lab

| Details for bla | ast2go (hide)                                                                                                    |
|-----------------|----------------------------------------------------------------------------------------------------|
| Name:           | blast2go                                                                                                    |
| Version:        | DB: Mar.2016; Software: v1.2.1                                                                                                    |
| OS:             | Linux                                                                                                    |
| About:          | Gene Ontology annotation and function enrichment analysis.                                                                                                    |
| Added:          | 4/15/2013 5:20:07 PM                                                                                                    |
| Updated:        | 4/25/2016 12:13:57 PM                                                                                                    |
| Link:           | https://www.blast2go.com/                                                                                                    |
| Manual:         | https://www.blast2go.com/images/b2g_pdfs/blast2go_cli_manual.pdf                                                                                                    |
| Download:       | https://www.blast2go.com/blast2go-pro/b2g-register-basic                                                                                                    |
| Notes:          | <pre>#### Run BLAST on any BioHPC computer ##### ##you can run blast on any of the biohpc computers, adjust the num_threads based on computer you are using:general machine: 8; medium memory:24; large memory: 64 # you have an option to use swissprot, refseq or nr for blast database. In most cases swissprot is fast and good enough. However, if a large percentage of your genes have no blast hits to swissprot, you can try refseq. The nr database is too big, the blast run would take very long time. #replace test.fa with your own fasta file. Make sure you are using the right blast software (blast or blastp). To save time, it is preferrable to use blastp on protein queries. We recommend to to use TransDecoder software to identify protein coding sequences from cDNA sequences. #replace swissprot with nr if you want to blast against nr database #adjust the blast prameters in blast command # BLAST might take hours to finish. With nr, it might take days #commands (use swissprot as an example. To use refseq, replate swissprot with refseq_protein) ed /userkdir/mull/cerblame</pre> |
|                 | cd /workdir/myUserName<br>cp /shared_data/genome_db/BLAST_NCBI/swissprot* ./<br>blastp -num_threads 24 -query test.fa -db swissprot -out blastresults.xml -max_target_seqs 20 -evalue 1e-5 -<br>outfmt 5 -culling_limit 10 >& blastlogfile &<br>After this step, the blast result file blastresults.xml will be created. Copy this file to your home directory.<br>##### Optional: Run Interproscan on any BioHPC computer ######<br>#### Optional: Run Interproscan on any of the biohpc computers,<br>Follow: the instruction to run interproscan on BioHPC lab                                                                                                    |

### How to do GO analysis?

### Using Fisher's Exact Test to identify over represented genes in a pathway or function category

|                    | Genes in the genome | DE genes in a<br>experiment |
|--------------------|---------------------|-----------------------------|
| P53 Pathway        | 40                  | 3 -1                        |
| Not P53<br>Pathway | 29960               | 297                         |

Standard Fisher's exact test: P value= 0.008

EASE Score (in red): P value=0.06

http://david.abcc.ncifcrf.gov/content.jsp?file=functional\_annotation.html

## **Hierarchical structure of gene ontology?**

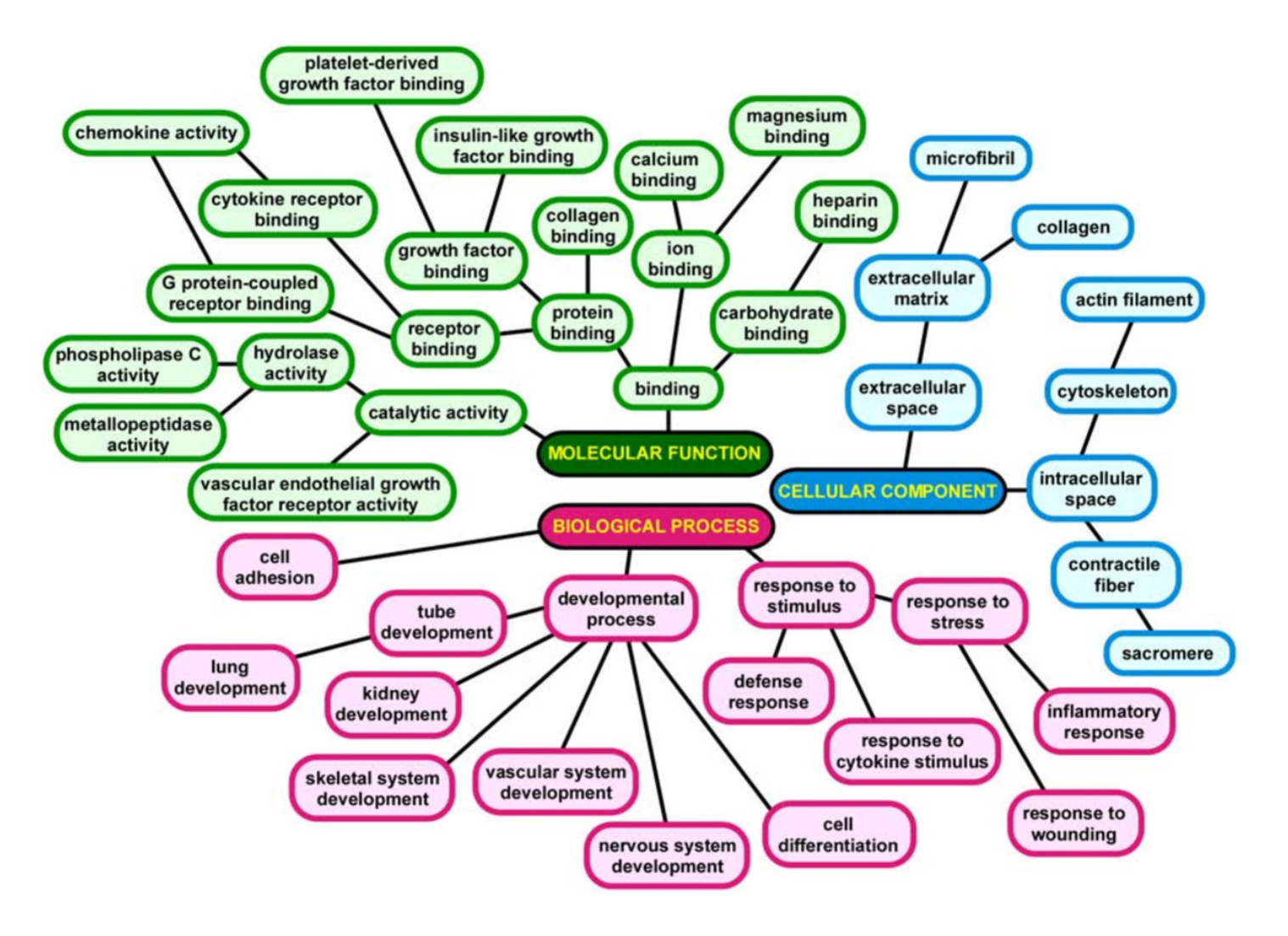

## **Tools for function Enrichment analysis**

- DAVID
  - Web based (<u>http://david.abcc.ncifcrf.gov/</u>)
  - Recognized Gene IDs are limited

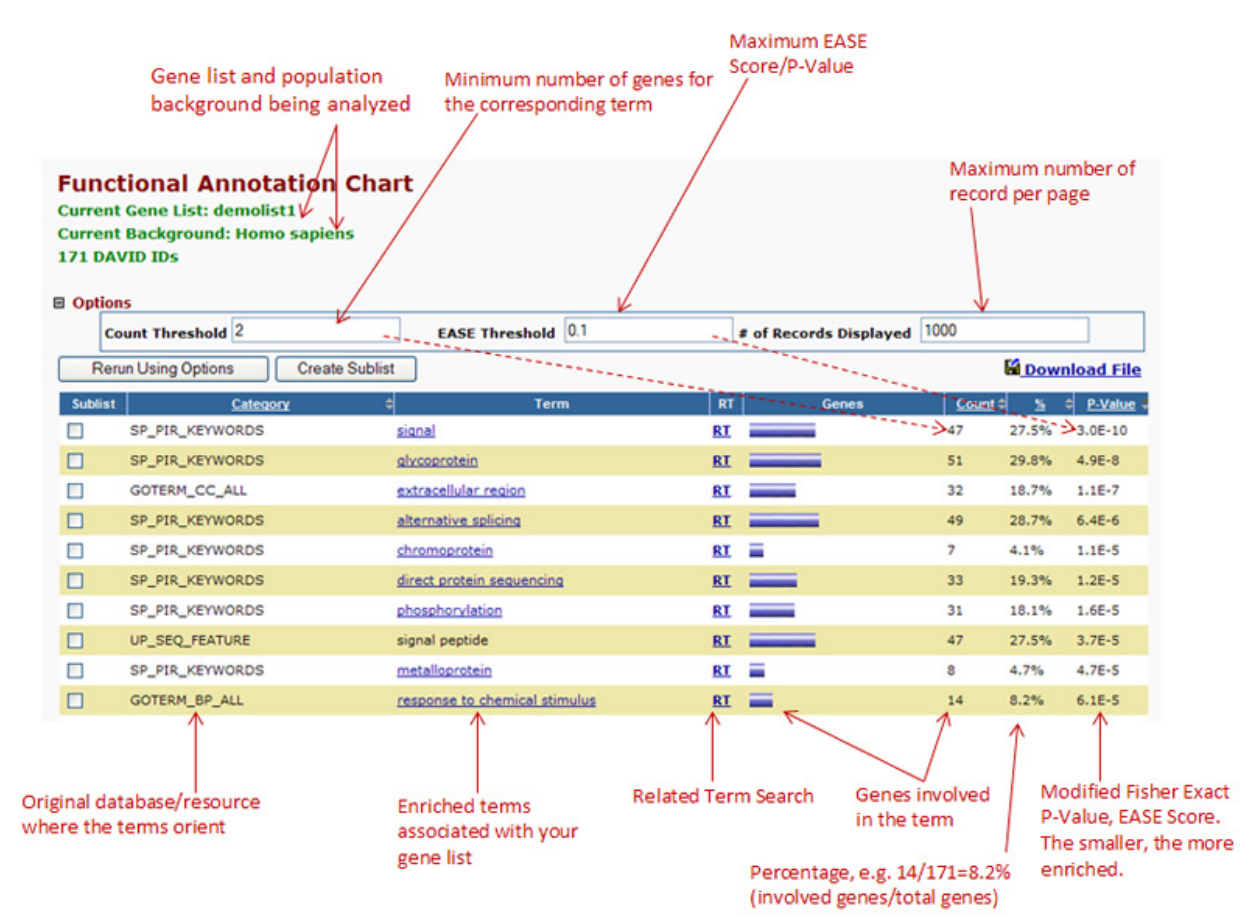

## **Function Enrichment analysis**

- BLAST2GO
  - Flexible input file for reference genome, can do sequence based function annotation
    - Input file: Sequence FASTA, BLAST results, GO annotation file
  - Do Fisher's Exact test with a graphic user interface

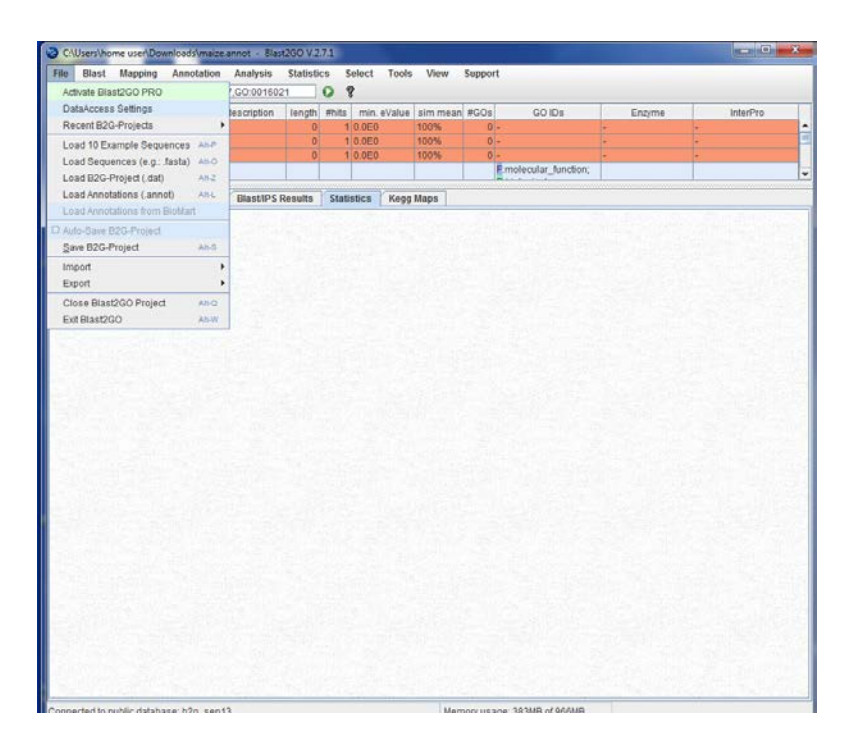

# Fisher's Exact Test with BLAST2GO

| BZc                         | Fisher's Exact Test                 | _                                      | X                                        |                                                                     | Ģ                                                                                                    | ienes i                | n te                  | est se                     | t                         |                                      |            |  |
|-----------------------------|-------------------------------------|----------------------------------------|------------------------------------------|---------------------------------------------------------------------|----------------------------------------------------------------------------------------------------|------------------------|-----------------------|----------------------------|---------------------------|--------------------------------------|------------|--|
| Select Test-Set             | .st2go/B2G_Example_Files/testset_ex | kample.txt 🖻                           | ?                                        |                                                                     | Gen                                                                                                    | es in r                | efer                  | ence                       | set                       |                                      |            |  |
| Select Reference (optional) | /B2G_Example_Files/referenceset_e   | kample.txt 🗳                           | 8                                        |                                                                     | (f                                                                                                    | iltered                | ger                   | ne list                    | t)                        |                                      |            |  |
| Term Filter Value           | 0.05                                | Cossin Fishe                           | @                                        | ts testset eva                                                      | nnle tyt                                                                                                    |                        |                       |                            |                           |                                      |            |  |
| Term Filter Mode            | FDR                                 |                                        | T S EXact Test Resul                     | is. testste_txu                                                     | inpresent                                                                                                    |                        |                       |                            |                           |                                      |            |  |
| Two-Tailed                  |                                     | Tests for                              | all Gene Ontolog                         | y terms if the                                                      | GOSSIP<br>Test-Set: testset_example.txt<br>nev are enriched in a test group when compared to a reference group using                                                                            |                        |                       |                            |                           |                                      |            |  |
| Remove double IDs           |                                     |                                        | Pub: Biological<br><u>Poster: (</u><br>b | exact test with<br>Gene Groups<br>gical Profiling<br>1, Karsten Bra | test with multiple testing correction.<br>Groups utilizing Gene Ontology A Statistical Framey<br>Profiling of Gene Groups utilizing Gene Ontology<br>sten Brand, Hanspeter Herzel, Dieter Beule |                        |                       |                            |                           | vork                                 |            |  |
|                             |                                     | GO Term Name                           | Name                                     | Name FDR                                                            |                                                                                                    | single test<br>p-Value | # in<br>test<br>group | # in<br>reference<br>group | #<br>non<br>annot<br>test | # non<br>annot<br>reference<br>group | Over/Under |  |
|                             |                                     | <u>GO:0044464</u>                      | cell part                                | 5.85654E-4                                                          | 2.92787E-4                                                                                                    | 1.53838E-4             | 29                    | 166                        | 32                        | 60                                   | under      |  |
|                             |                                     | <u>GO:0005623</u>                      | cell                                     | 5.85654E-4                                                          | 2.92787E-4                                                                                                    | 1.53838E-4             | 29                    | 166                        | 32                        | 60                                   | under      |  |
|                             |                                     | <u>GO:0003824</u>                      | catalytic activity                       | 0.0067865                                                           | 0.0050773                                                                                                    | 9.6063E-4              | 18                    | 119                        | 43                        | 107                                  | under      |  |
| tps://www.blast2            | ns://www.blast2go.com/images/b      |                                        | sulfur<br>metabolic<br>process           | 0.0097901                                                           | 0.00258308                                                                                                    | 8.84665E-5             | 8                     | 2                          | 53                        | 224                                  | over.      |  |
| g pdfs/b2g user             | <u>GO:0004364</u>                   | glutathione<br>transferase<br>activity | 0.0097901                                | 0.0152647                                                           | 3.79698E-4                                                                                                    | 5                      | 0                     | 56                         | 226                       | over                                 |            |  |
|                             |                                     | <u>GO:0042221</u>                      | response to<br>chemical<br>stimulus      | 0.0097901                                                           | 0.0156898                                                                                                    | 3.91899E-4             | 17                    | 21                         | 44                        | 205                                  | over       |  |
|                             |                                     | <u>GO:0006749</u>                      | glutathione<br>metabolic<br>process      | 0.0097901                                                           | 0.0187977                                                                                                    | 4.39258E-4             | 6                     | 1                          | 55                        | 225                                  | over       |  |

### **Clustering analysis on multiple conditions of RNA-seq data**

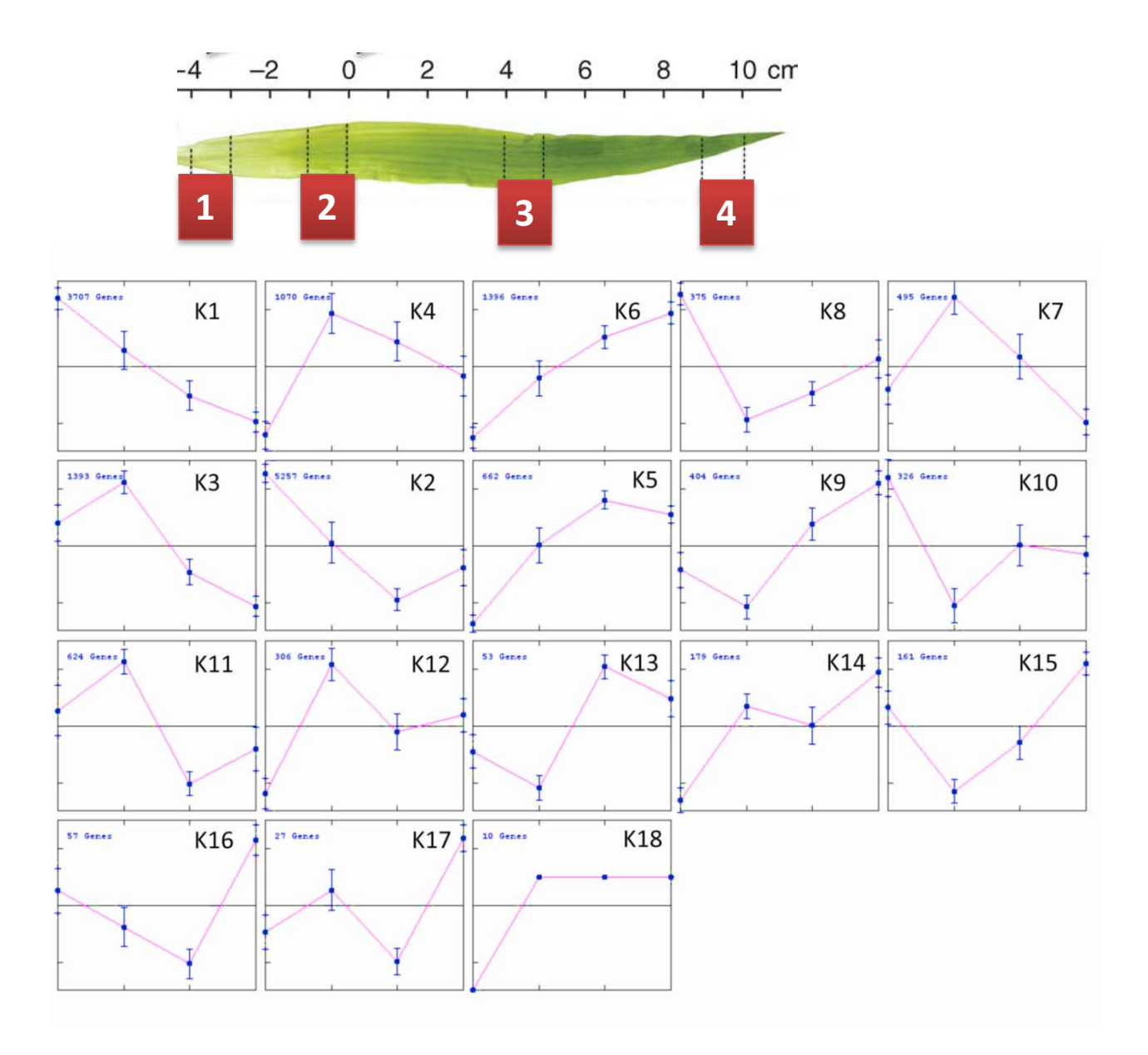

## **Clustering analysis**

- 1. Hierarchical
- 2. K-means
- 3. Co-expression network

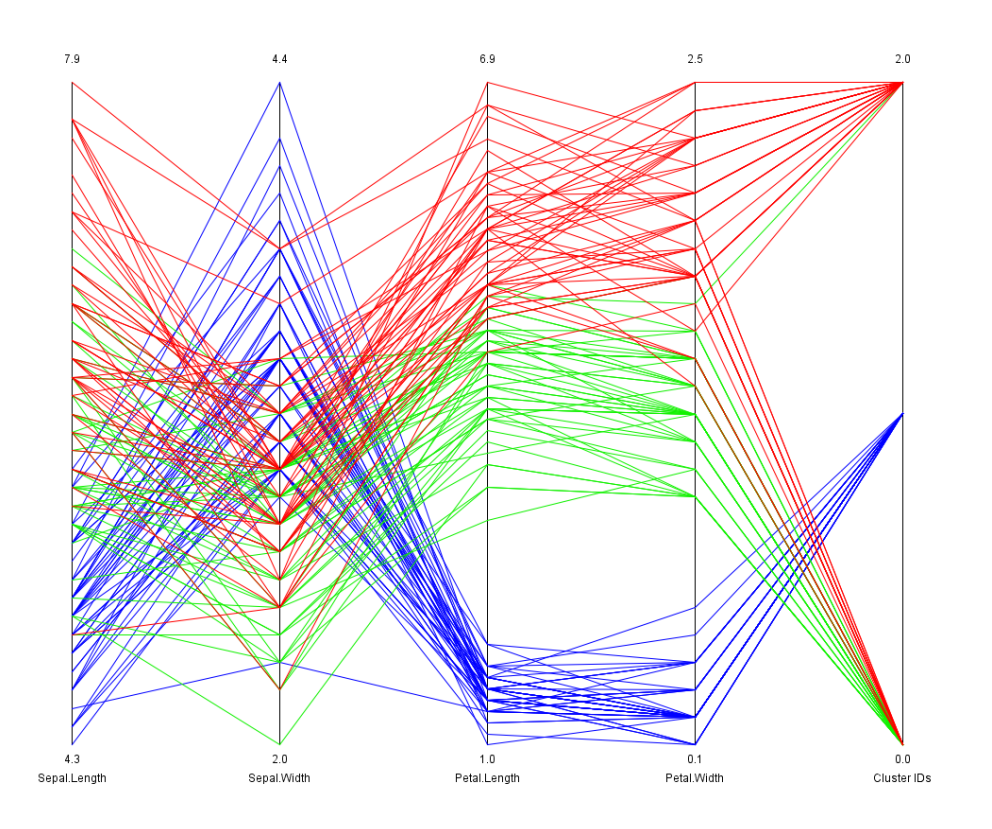

# Using free software Cluster 3.0 for hierarchical and k-means clustering

http://bonsai.hgc.jp/~mdehoon/software/cluster/software.htm

| 🧧 Gene Cluster 3.0                                    |
|-------------------------------------------------------|
| File Help                                             |
| File loaded                                           |
| Job name                                              |
| Data set has Rows<br>Columns                          |
| Filter Data Adjust Data Hierarchical k-Means SOMs PCA |
| Filter Genes                                          |
| □ % Present >= 80                                     |
| SD (Gene Vector) 2.0                                  |
| At least 1 observations with abs(Val) >= 2.0          |
| MaxVal - MinVal >= 2.0                                |
| Apply Filter                                          |
| Accept Filter                                         |
| <br>Cancelled                                         |

\* Add 1 to each FPKM value before loading into Cluster

| _ |              |   |         | _      |      |       | -    |     |         |          | _   |       |     |     |
|---|--------------|---|---------|--------|------|-------|------|-----|---------|----------|-----|-------|-----|-----|
| • | tracking_    |   |         |        |      |       |      |     |         |          |     |       |     |     |
|   |              | • | S1_FPKN | 1•     | s2_  |       | /1 • | • • | s3_fpki | VI       | • • | s4_⊦  | PKI | VI  |
| • | AC14815      |   |         |        |      |       |      |     |         |          |     |       |     |     |
|   | 2.3_FG00     |   |         | 1      |      | •     | 1    | •   | 1 00507 | <b>.</b> |     | 1 7 7 | 74  | A 7 |
|   | L            |   | •       | T      |      | •     | 1    | •   | 1.08582 | 23       | •   | 1.23  | 744 | +7  |
|   | AC14815      |   |         |        |      |       |      |     |         |          |     |       |     |     |
|   | 2.5_FGUU     |   | •       | 1      |      | •     | 1    |     | •       | 1        |     |       | •   | 1   |
|   | Z<br>AC1/015 |   | •       | 1      |      | •     | 4    |     | •       | 1        |     |       | •   | -   |
|   | 2 3 FG00     |   |         |        |      |       |      |     |         |          |     |       |     |     |
|   | 5            |   | 1 05/31 | 7      | • 6  | 65/13 | 2    | •   | 1 02926 | 56       |     |       | •   | 1   |
|   | ΔC14815      |   | 1.05451 | +      | 0    | .0545 | -    |     | 1.00500 | 50       |     |       |     | -   |
|   | 2 3 FG00     |   |         |        |      |       |      |     |         |          |     |       |     |     |
|   | 6            | • | 1 04431 | 4•     | 1.2  | 2335  | 3    |     | •       | 1        |     |       | •   | 1   |
| • | AC14815      |   | 1.01.01 | ÷      |      |       |      |     |         | -        |     |       |     | -   |
|   | 2.3 FG00     |   |         |        |      |       |      |     |         |          |     |       |     |     |
|   | 7            |   | •       | 1      |      | •     | 1    |     | •       | 1        |     |       | •   | 1   |
| • | AC14815      |   |         | $^{+}$ |      |       | 1    |     |         |          |     |       |     |     |
|   | 2.3_FG00     |   |         |        |      |       |      |     |         |          |     |       |     |     |
|   | 8            | • | 3.1333  | 9      | • 2  | 0.177 | 8    | ٠   | 68.183  | 38       | •   | 88.   | 54: | 17  |
| • | AC14816      |   |         |        |      |       |      |     |         |          |     |       |     |     |
|   | 7.6_FG00     |   |         |        |      |       |      |     |         |          |     |       |     |     |
|   | 1            |   | • 17.60 | 3      | • 4  | 3.408 | 1    | •   | 54.786  | 59       | •   | 37.   | 513 | 33  |
| • | AC14947      |   |         |        |      |       |      |     |         |          |     |       |     |     |
|   | 5.2_FG00     |   |         |        |      |       |      |     |         |          |     |       |     |     |
|   | 2            | • | 149.46  | 8•     | • 10 | .7570 | 7    | •   | 14.330  | 01       | •   | 11.   | 80! | 52  |
| • | AC14947      |   |         |        |      |       |      |     |         |          |     |       |     |     |
|   | 5.2_FG00     |   |         |        |      |       |      |     |         |          |     |       |     |     |
|   | 3            | • | 101.30  | 8      | • 3  | 4.255 | 6    | •   | 30.652  | 24       | •   | 20.   | 288 | 39  |
| • | AC14947      |   |         |        |      |       |      |     |         |          |     |       |     |     |
|   | 5.2 FG00     |   |         |        |      |       |      |     |         |          |     |       |     |     |
|   | 4            | • | 1 05388 | 2      |      | •     | 1    |     | •       | 1        |     |       | •   | 1   |

# **Alternative software**

• Gene-E

http://www.broadinstitute.org/cancer/software/GENE-E/

## • Bioconductor: hclust & kmeans

– Free R package

## **Prepare data for clustering**

LOG transformation of FPKM (or CPM) value to improve the distribution

**FPKM** 

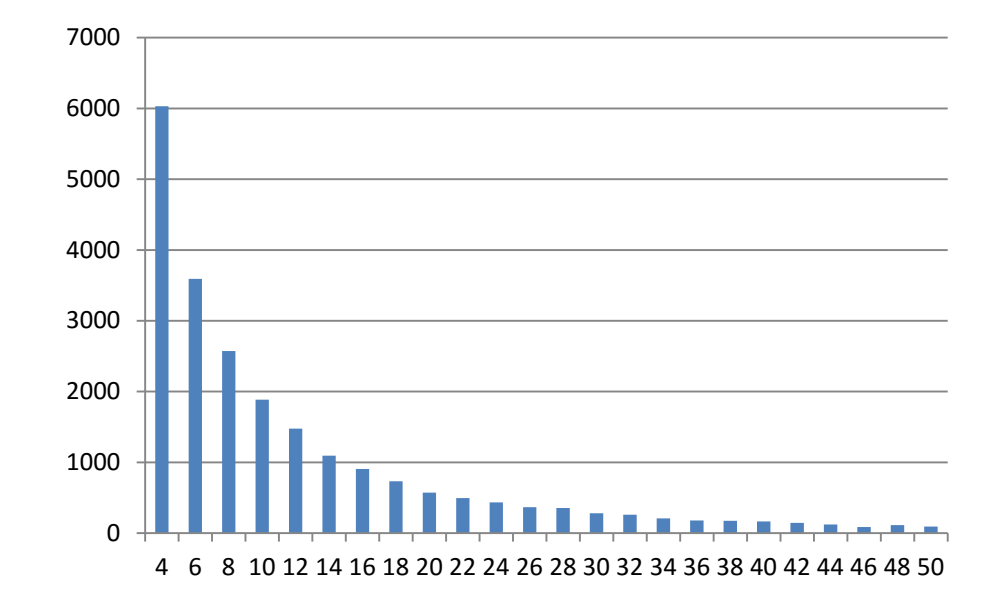

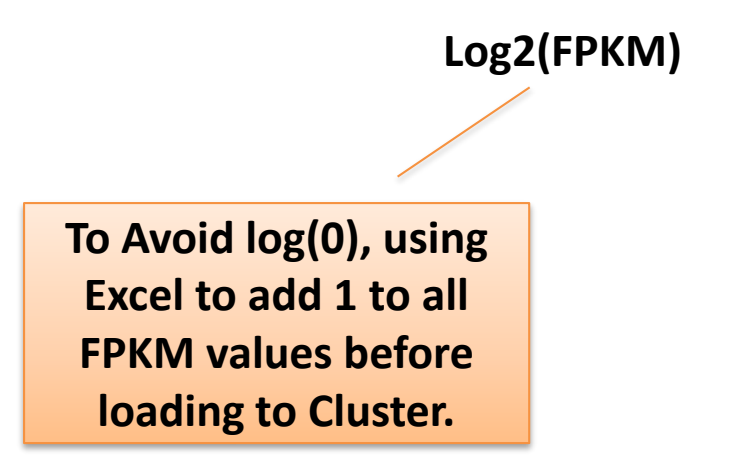

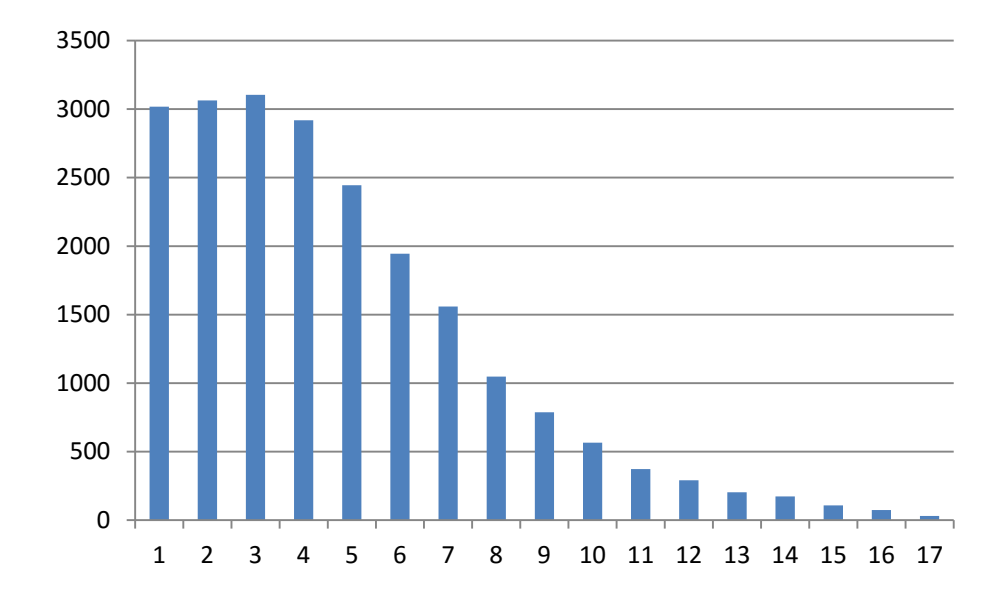

# Filter data

To make the analysis computational feasible on a desktop computer, pre-filter the data to remove

- Low expressed genes;
- Invariant genes.

### **Construction of pairwise distance matrix of all genes**

Pearson : Linear correlation (Default)

VS

### Spearman: Ranked correlation

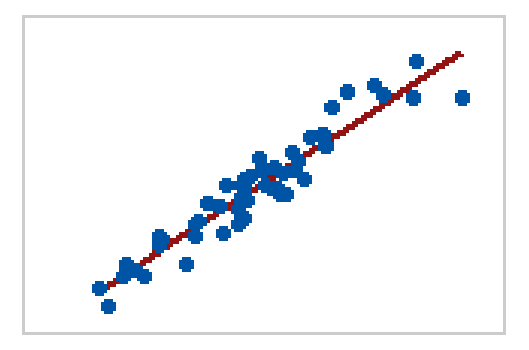

**Use Pearson** 

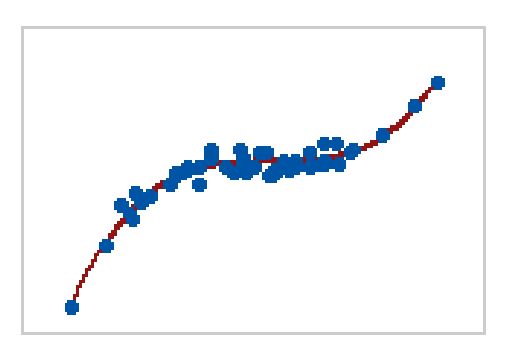

Use Spearman

# **Hierarchical clustering**

### Linkage criteria in hierarchical clustering

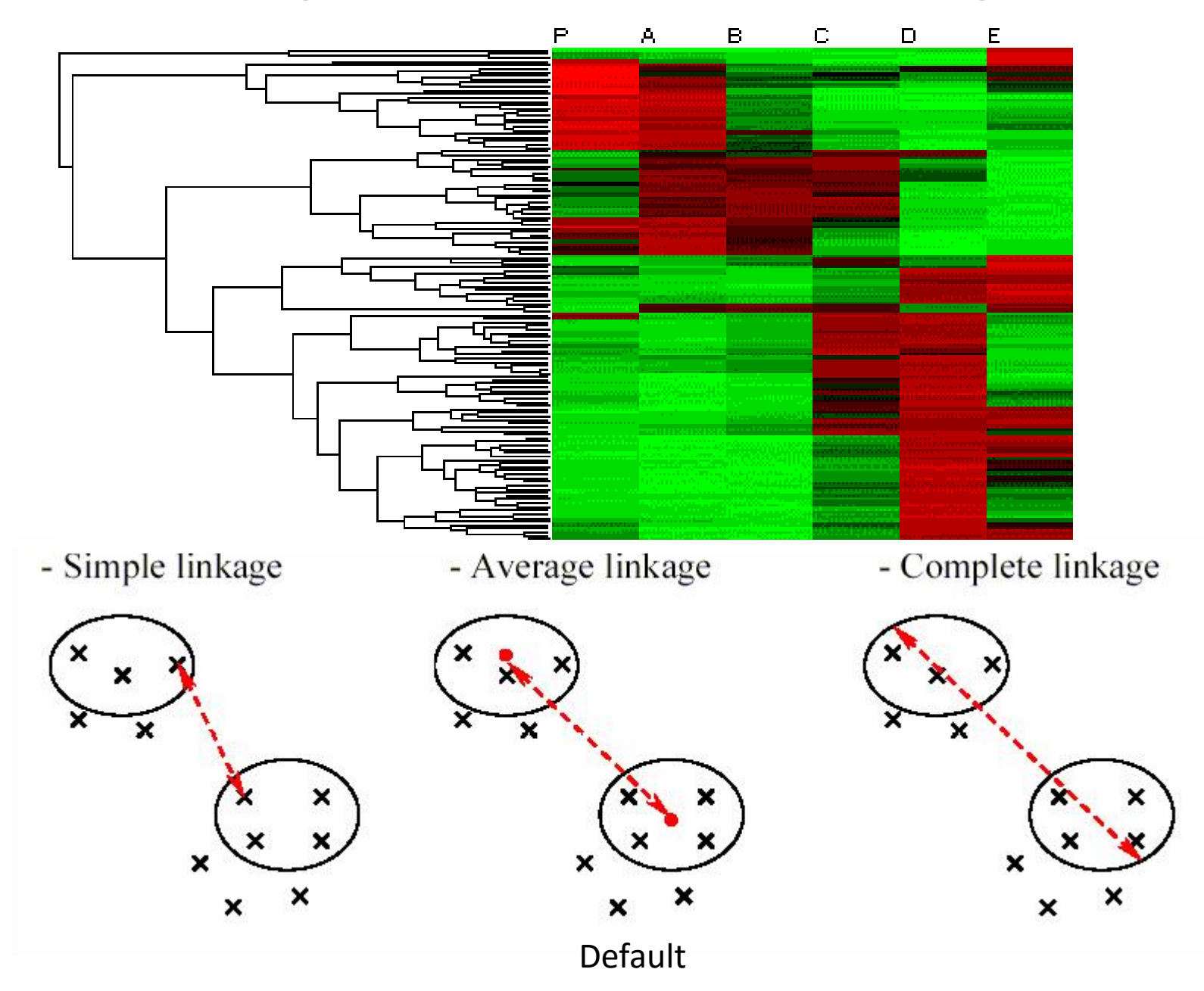

# Visualize the clustering results with Treeview

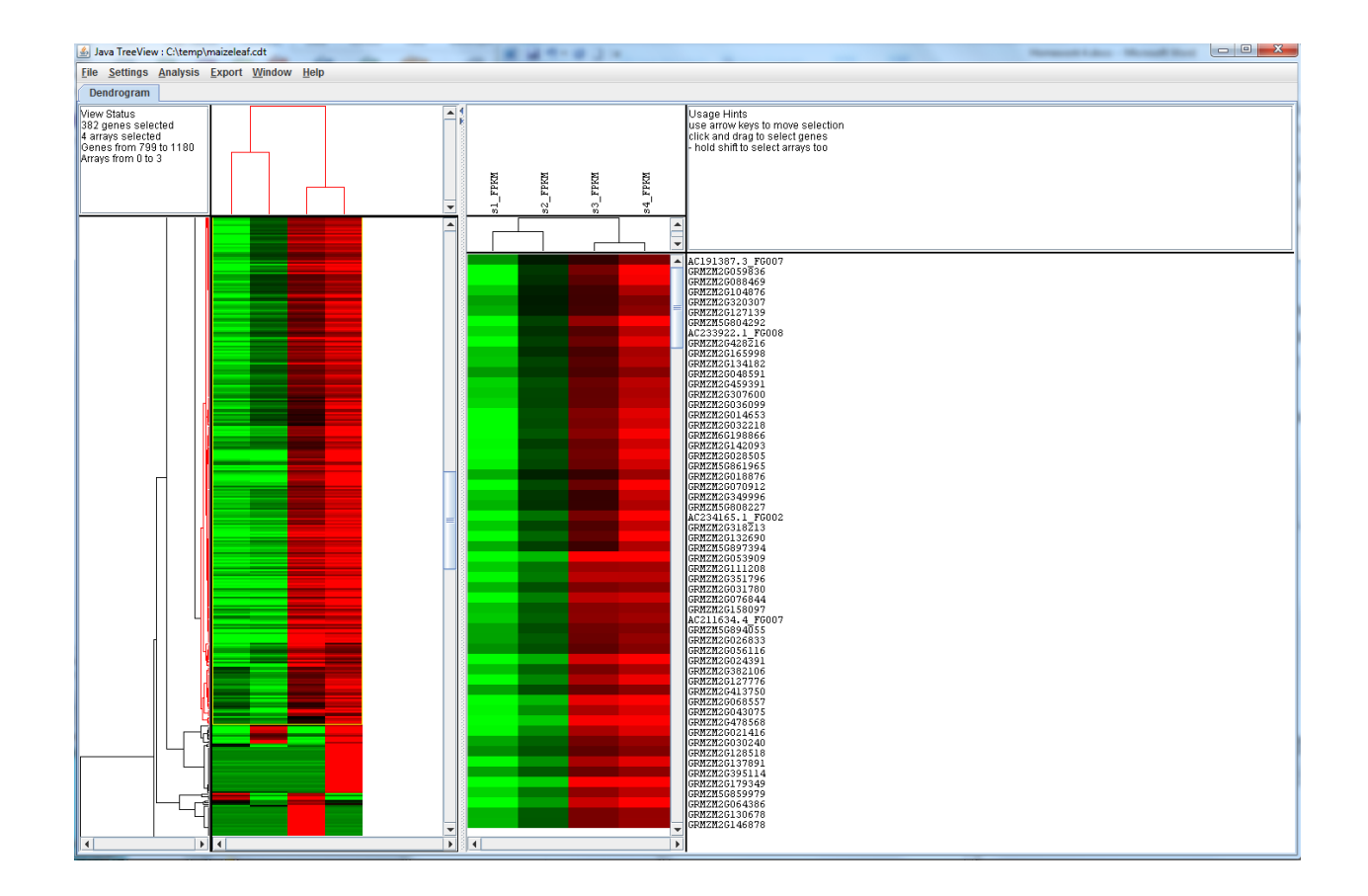

The software has functions to select nodes and export genes in selected node.

## **K-means clustering**

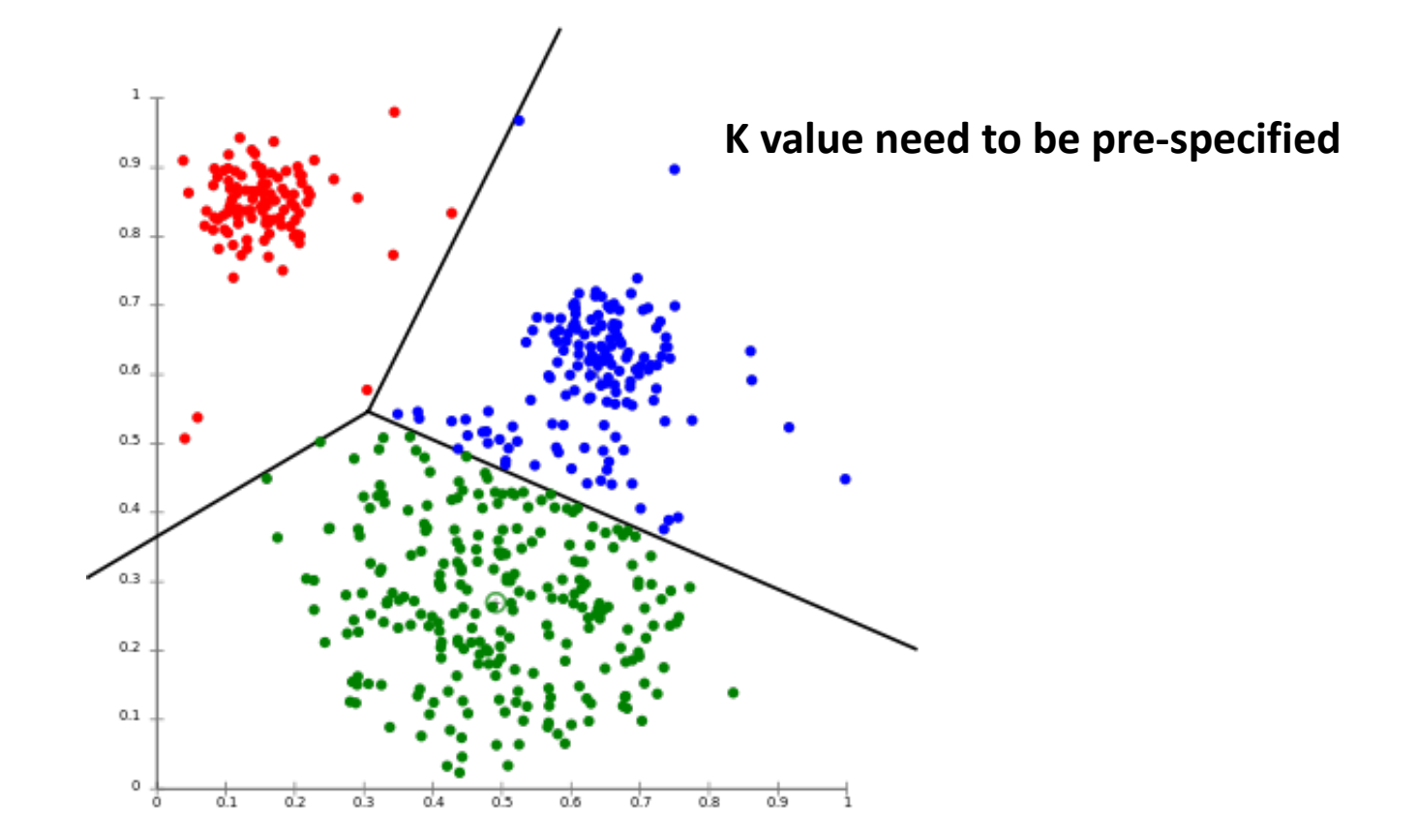

## The tendency of *k*-means to produce equal-sized clusters leads to bad results

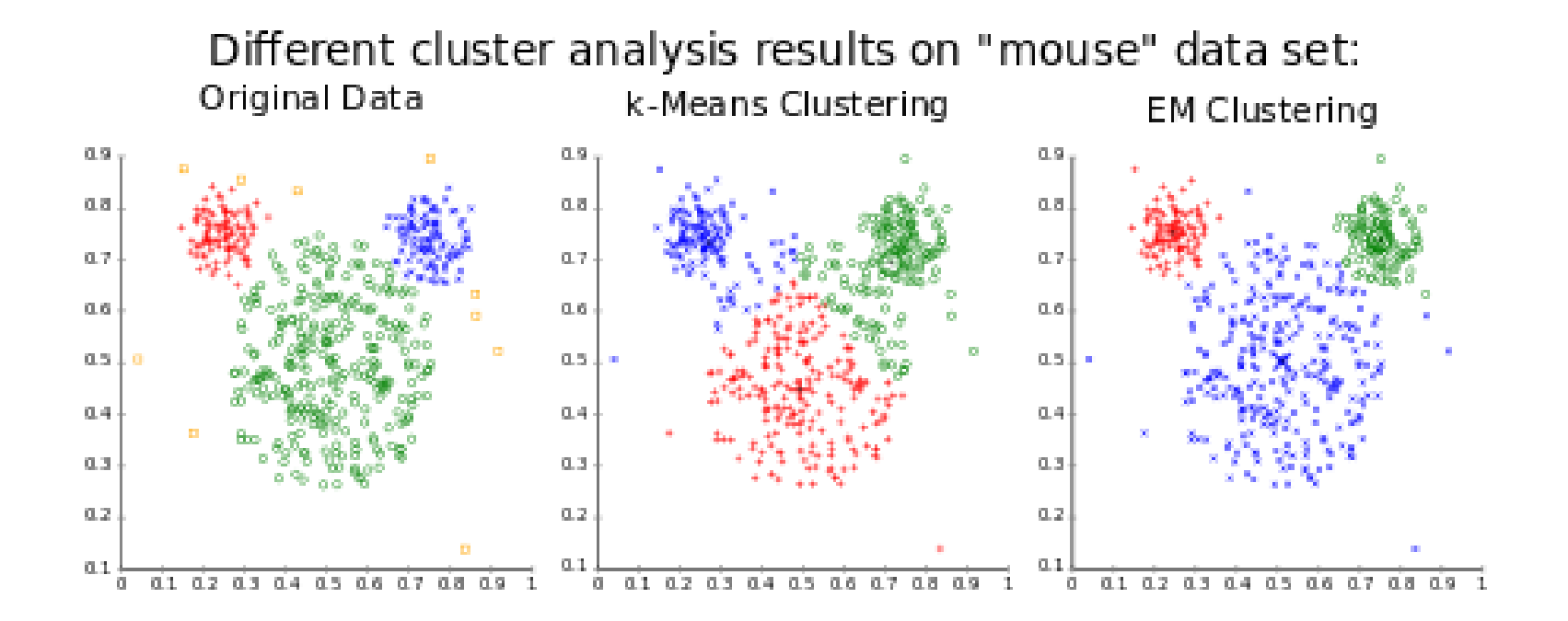

Wikipedia: K-means\_clustering

### **Co-expression** network modules

- 1. MCL (Markov Cluster Algorithm)
  - Easy to use interface: only need a distance matrix and inflation value

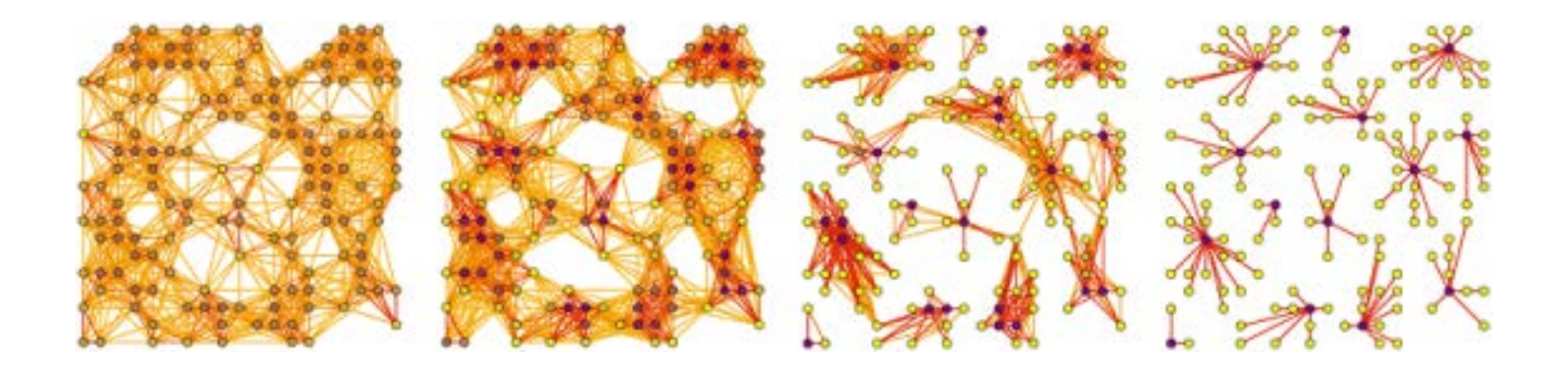

### **Co-expression** network modules

### 2. WGCNA (weighted correlation network analysis)

 transform the initial distance matrix into Topological Overlap Matrix

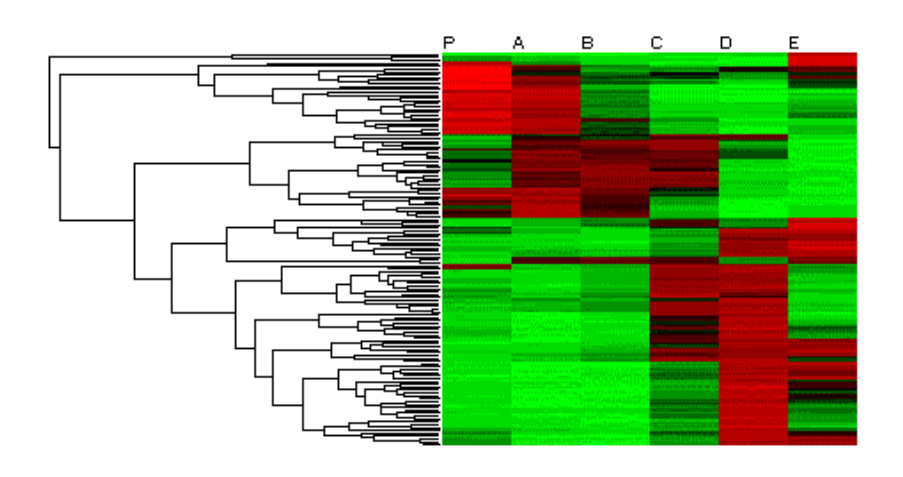

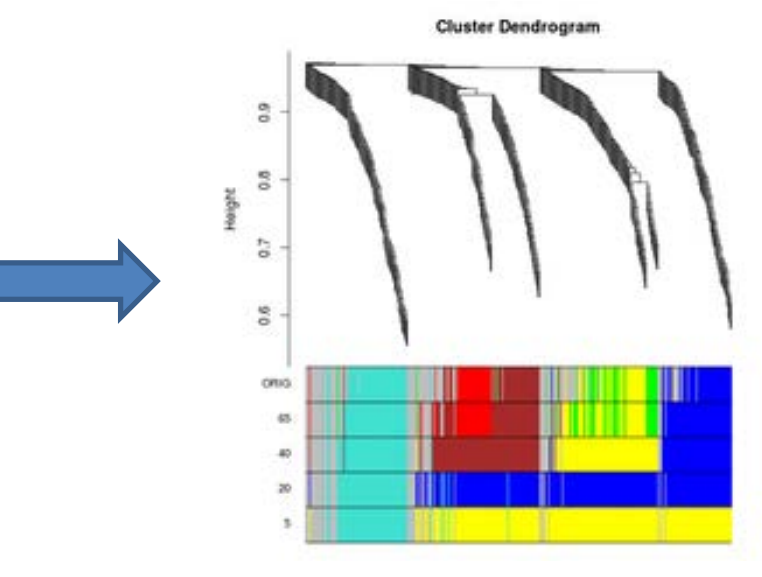

http://rgm3.lab.nig.ac.jp/RGM/R\_image\_list?package=WGCNA&init=true

### Presentation of the results, an example

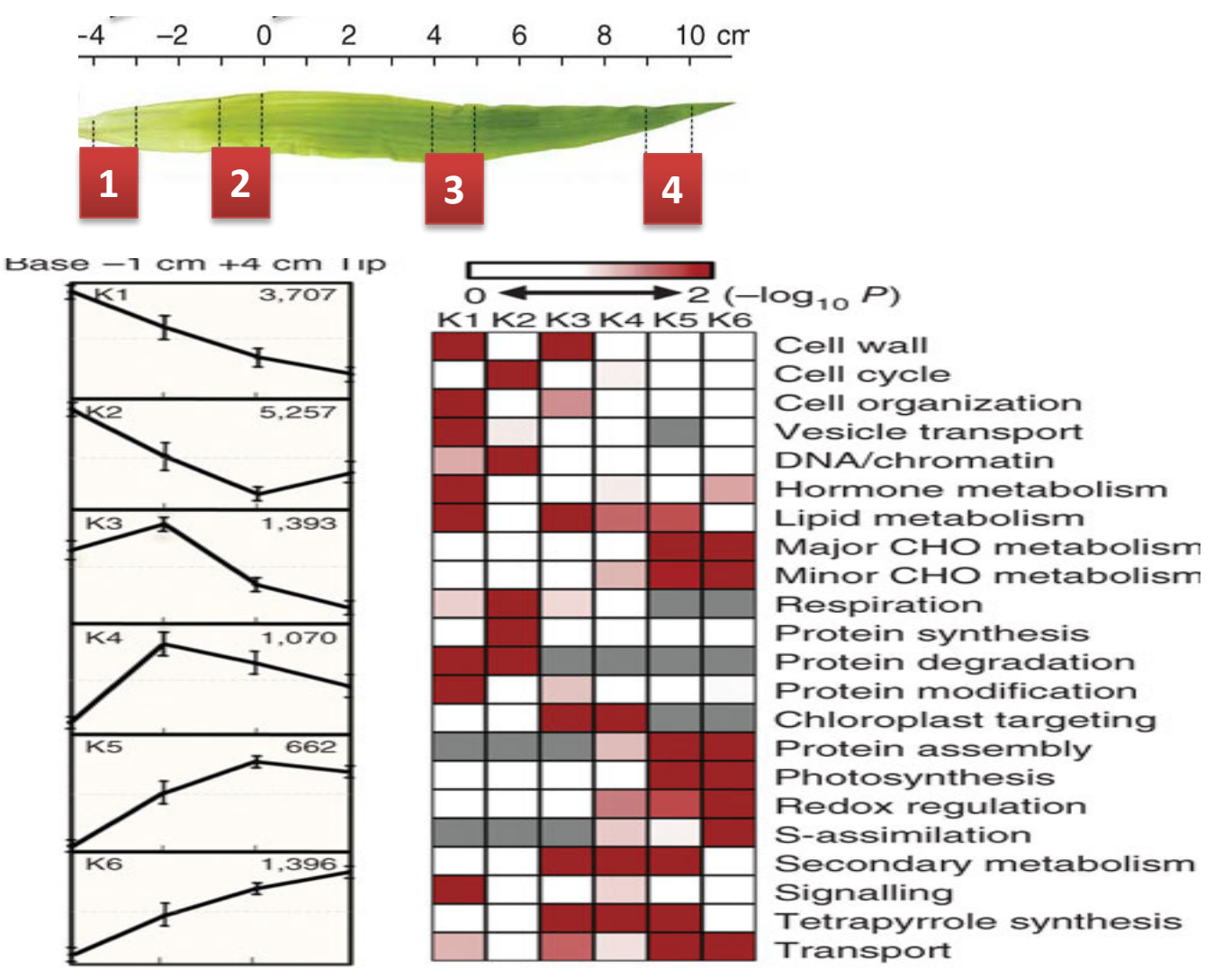

Nature Genetics 42, 1060–1067 (2010)

# Homework

- Clustering and Function enrichment analysis.
- Starting file:
  - Normalized Read Count file: genes.txt
  - Rice Gene Ontology annotation file: rice.annot created with Ensembl BioMart.
- Tasks:
  - Hierarchical clustering
  - K-means clustering
  - Function enrichment analysis with BLAST2GO